Adaptador inalámbrico de soluciones de impresión Xerox<sup>®</sup> Guía de instalación y de configuración de conexión

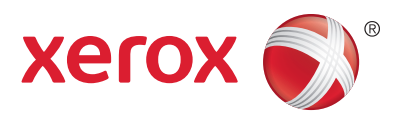

#### Instalación del equipo

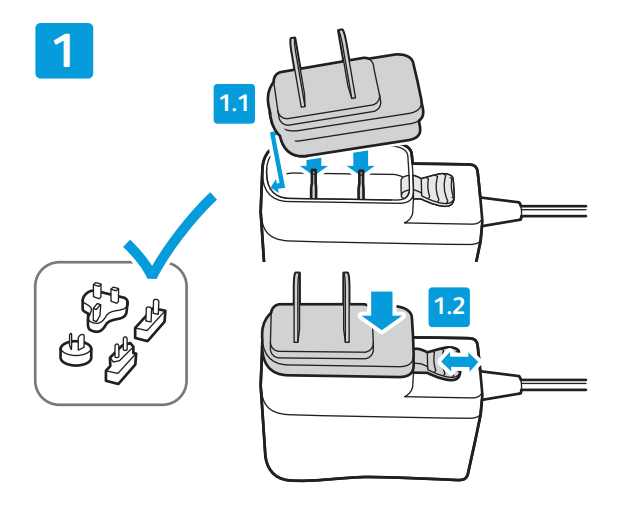

Seleccione e instale uno de los adaptadores eléctricos CA en el sistema de alimentación de 5 V CC. Asegúrese de que el adaptador encaje de forma segura y completa en la base.

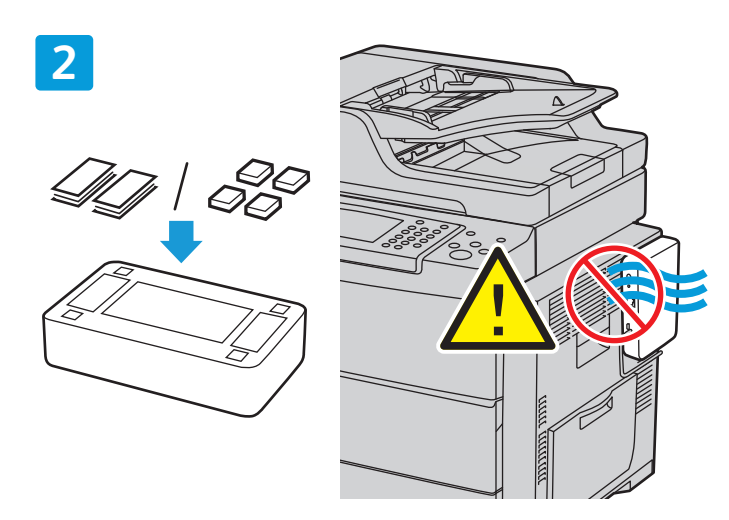

Coloque los pies de goma incluidos o tiras adhesivas de velcro en la base de la unidad. Si va a conectar el dispositivo a la impresora, asegúrese de no bloquear los orificios de ventilación o las puertas de acceso.

4

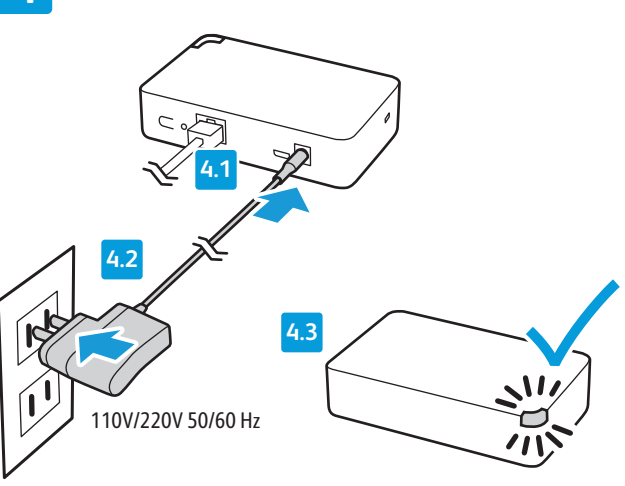

Enchufe el adaptador eléctrico a una toma de pared (110 V/220 V CA) o a una regleta de conexiones. Espere hasta que el LED de estado parpadee en ámbar.

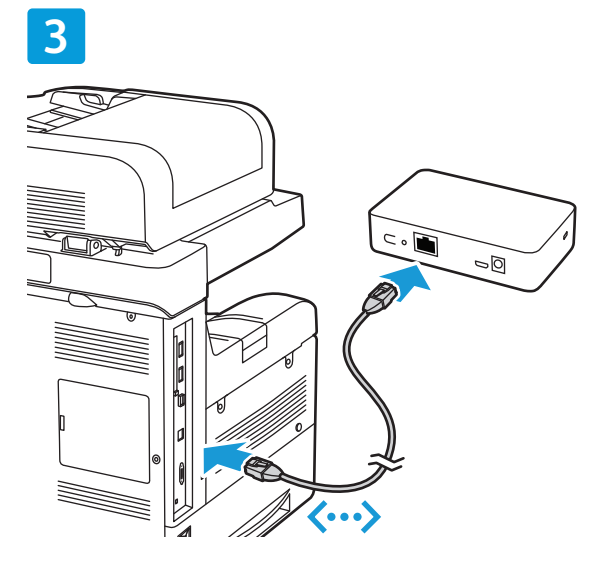

Conecte el cable Ethernet en la impresora y en el adaptador inalámbrico de soluciones de impresión.

## Configuración de la conexión mediante la interfaz web

Existen 2 formatos de interfaz web:

Pantalla de PC/ordenador portátil: En la parte superior de la pantalla, aparecen las cinco pestañas principales. Pantalla de dispositivo móvil: Las pestañas principales están organizadas verticalmente. Para mostrar las pestañas, toque el icono de la parte superior de la pantalla.

1

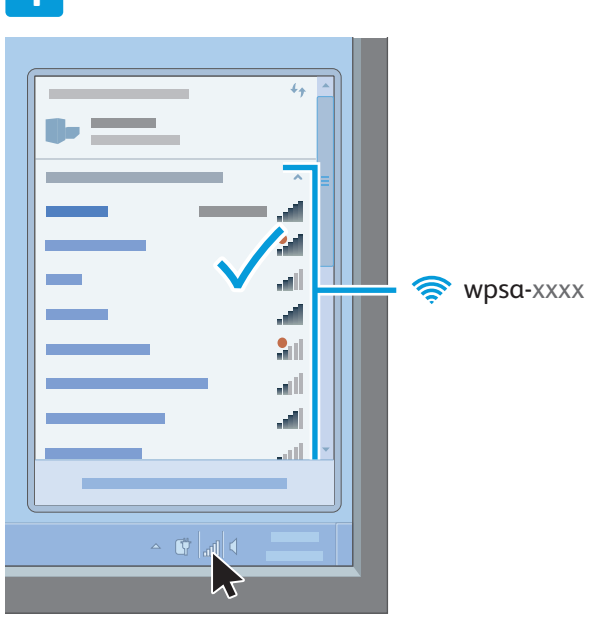

En su PC o dispositivo móvil, desplácese hasta la lista de redes inalámbricas disponibles. Seleccione la red disponible que aparece como **wpsa-xxxx**, donde xxxx son los últimos cuatro caracteres de la dirección MAC de su adaptador (no la dirección MAC inalámbrica). La dirección MAC se encuentra en la etiqueta ubicada en la parte inferior del adaptador. 2

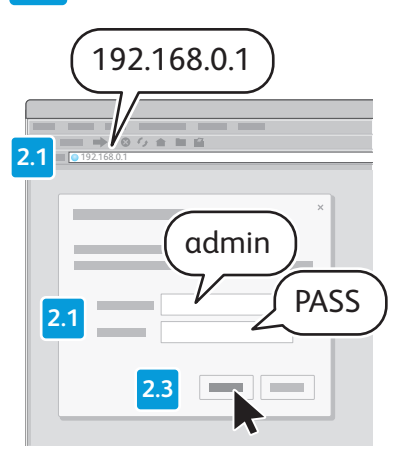

Para acceder a la interfaz web del adaptador inalámbrico de soluciones de impresión, abra un navegador. En el campo URL, introduzca la dirección IP predeterminada 192.168.0.1 y, a continuación, pulse **Intro** o **Ir**. Inicie sesión en la interfaz web.

**Nota:** El nombre de usuario prefijado es **admin** y la clave prefijada es **PASS**. Ambos valores distinguen entre las mayúsculas y minúsculas.

### 3

Si es necesario, en la parte superior de la pantalla **Configuración rápida**, haga clic en el menú y seleccione un idioma. Transcurridos unos segundos, la pantalla se actualiza y muestra el idioma seleccionado. Es posible que tenga que iniciar sesión de nuevo.

Nota: si no aparece la página **Configuración rápida**, haga clic en la pestaña **Administración** y, a continuación, seleccione **Configuración rápida** en el panel de navegación.

# 4

En Configuración de puente 1 (br0), seleccione Activado. Deje el campo Dirección MAC de puente en blanco.

## 5

Opcionalmente, si su router inalámbrico es compatible con WPS y está activado, podrá utilizar WPS. Si se prefiere WPS, haga clic en el protocolo compatible con su router. Las opciones son WPS (PBC) o WPS (PIN). Si desea más información, consulte la documentación de su router. Continúe con el paso 8.

#### 6

En la lista de **Redes disponibles**, haga clic en el SSID de red que desee.

## 7

En **Conectar a**, introduzca las credenciales del SSID seleccionado.

#### 8

Deje los campos **Impresora** y **Agregar impresora** en blanco. Haga clic en **Enviar** y, a continuación, en **Aceptar** para confirmar.

|   | 4 | English         Français         Italiano         Deutsch         Еspañol         Ротtuguês         Русский |  |
|---|---|----------------------------------------------------------------------------------------------------|--|
| 5 |   |                                                                                                    |  |
| 6 |   |                                                                                                    |  |
|   | 8 | $\bigcirc$                                                                                                  |  |

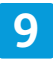

| 111 I |   |     |         |
|-------|---|-----|---------|
|       |   |     |         |
|       |   | •== | xerox 📢 |
|       | _ |     |         |
|       |   |     |         |
|       |   |     |         |
|       |   |     |         |
|       |   |     |         |
| 1     |   |     |         |
|       |   |     |         |
|       |   |     |         |
|       |   |     |         |
|       |   |     |         |
|       |   |     | r       |
|       |   |     |         |

Tome nota de la dirección IP para su uso posterior.

Para localizar la nueva dirección IP, haga clic en la pestaña **Estado** y desplácese hasta la sección **Red**. En **Interfaz wlan0**, tome nota de la dirección IP.

Tome nota de las primeras cuatro secciones, pero ignore **/xx...** Si no aparece ninguna dirección IP, espere, actualice el navegador y vuelva a comprobar.

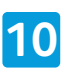

|   | • main and a main and a main and a main and a main and a main and a main and a main and a main and a main and a |
|---|----------------------------------------------------------------------------------------------------|
|   |                                                                                                    |
|   |                                                                                                    |
|   |                                                                                                    |
|   |                                                                                                    |
|   |                                                                                                    |
| 1 |                                                                                                    |
|   |                                                                                                    |

Haga clic en la pestaña **Administración** y, a continuación, en el botón **Reiniciar**.

#### Agregar la impresora

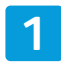

Si la IU web está abierta, cierre todas las ventanas del navegador web y espere a que el LED de estado del adaptador inalámbrico de soluciones de impresión se ilumine en verde.

#### 3

Localice la dirección IP de la impresora. Para localizar la dirección IP, abra la pantalla **Estado de la máquina** en el panel de control o imprima una **Página de configuración**. Si desea más información, consulte la documentación de su impresora. En la documentación de la impresora Xerox<sup>®</sup>, vaya a www.xerox.com/support.

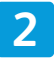

Reinicie la impresora conectada al adaptador inalámbrico de soluciones de impresión. Para obtener más información, consulte la documentación de su impresora.

## 4

Abra la **interfaz web del adaptador inalámbrico de soluciones de impresión**. Si desea más información, consulte los pasos 1 y 2 en *Configuración de la conexión mediante la interfaz web*.

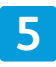

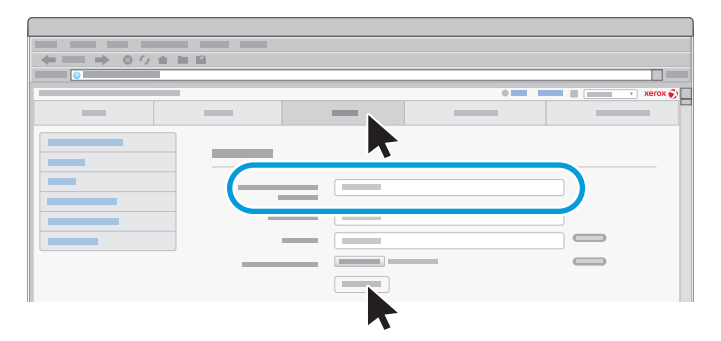

Haga clic en la pestaña **Impresora**. En **Agregar impresora**, introduzca la dirección IP y el nombre de la impresora y, a continuación, haga clic en **Agregar impresora**. 6

| [         |     |                                                                                                    |   |       |   |
|-----------|-----|----------------------------------------------------------------------------------------------------|---|-------|---|
|           |     |                                                                                                    |   |       |   |
| ← → 0 ½ ÷ |     |                                                                                                    |   |       |   |
|           |     |                                                                                                    |   |       |   |
|           |     |                                                                                                    | • | xerox | 0 |
| _         |     |                                                                                                    |   |       |   |
|           | 6 × | <ul> <li>a)</li> <li>b)</li> <li>c)</li> <li>c</li></ul> |   |       |   |

Para comprobar que el adaptador se ha instalado y funciona correctamente, haga clic en **Imprimir página de prueba** cuando se actualice la página web.

Puede configurar opciones y características adicionales según sea necesario.

Para obtener información acerca de la solución de problemas y ayuda adicional, consulte www.xerox. com/office/WPSAsupport. En el campo **Buscar por palabra clave o frase**, introduzca **solución de problemas**.

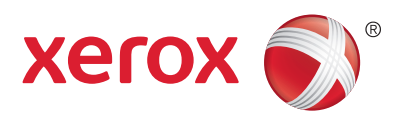